# Налаштування IPTV приставки iNeXT TV 2e

Підключіть джерело живлення до приставки та підключіть приставку до телевізора.

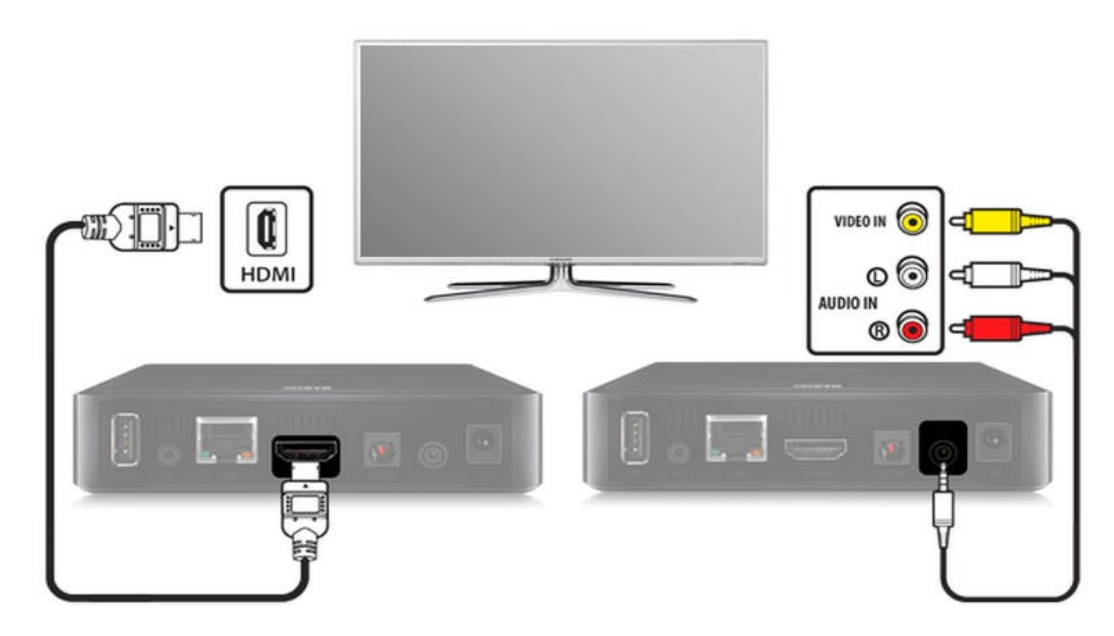

Увімкніть телевізор і виберіть джерело сигналу за допомогою пульта управління телевізора (в залежності від марки телевізора кнопка може називатися *SOURCE*, *INPUT*, *HDMI*, *TV*/*AV*, див. Інструкцію до телевізора).

Після завантаження пристрою на екрані буде головне меню приставки:

| youtv           | Google Play<br>Store | You Tube    | Spotify <sup>.</sup> |                      | tunein |
|-----------------|----------------------|-------------|----------------------|----------------------|--------|
| ::: Мои приложе | ния<br>File          | Google Play | Google Play          |                      | MEGO   |
|                 | Browser              | Фильмы      | Games                | Браузер отночиреовох | MEGOO  |

Навігація в інтерфейсі приставки здійснюється кнопками зі стрілками, вибір пункту меню — кнопкою **ОК**, повернення назад — кнопкою **ВАСК**.

## Підключення до мережі інтернет

Щоб підключити приставку до домашньої мережі можна за допомогою WI-Fi або Ethernet.

Для налаштування мережі переходимо в розділ «*Mou настройки*», вибираємо *пункт* «*Cemb*».

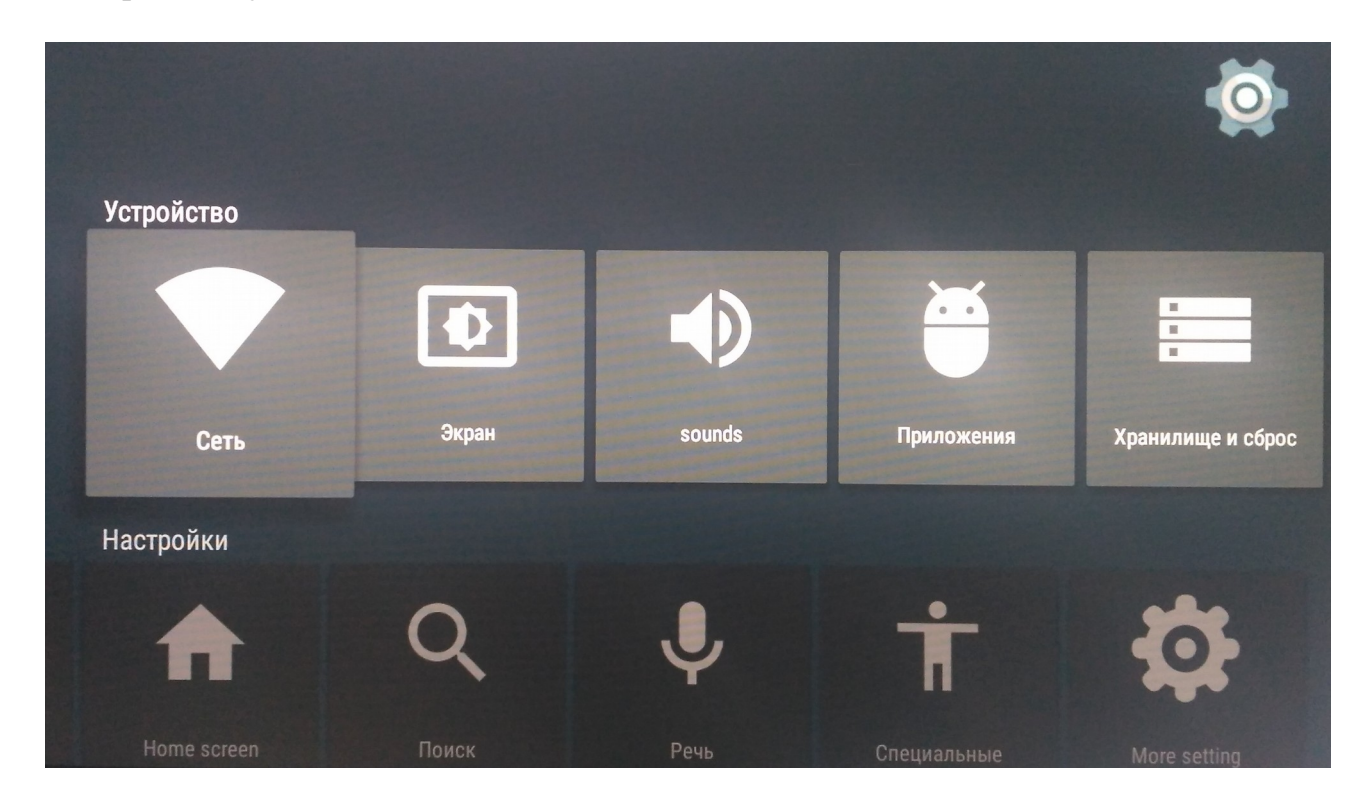

В налаштуваннях мережі необхідно вибрати потрібний тип підключення — **Wi-FI** або **Ethernet**.

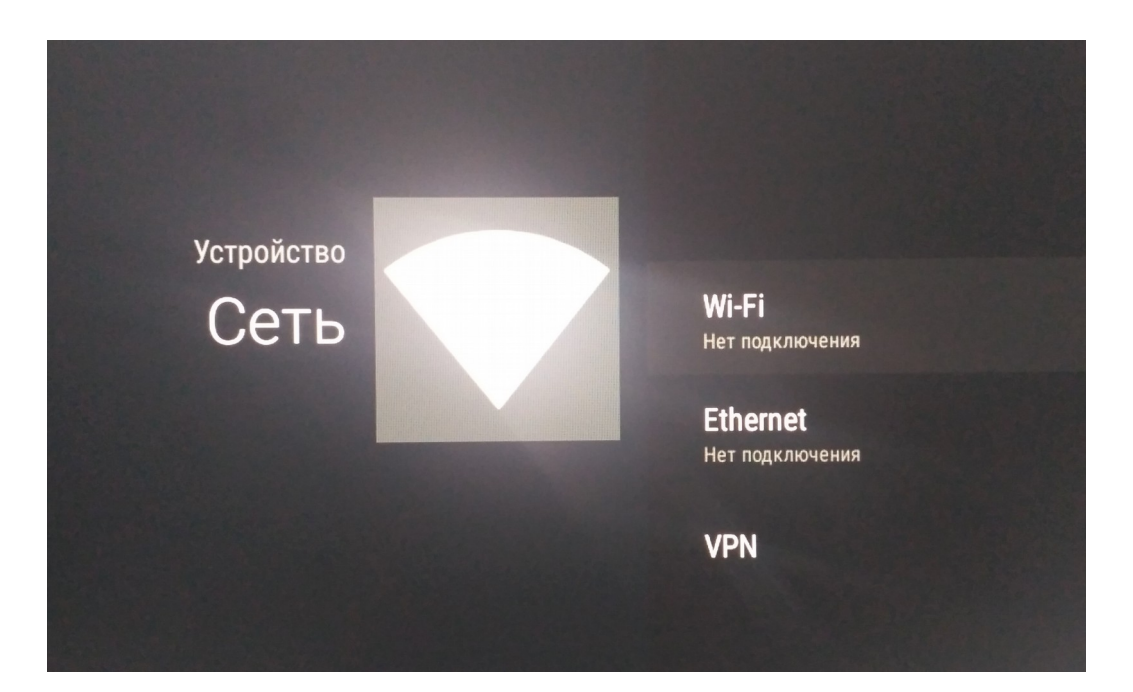

### Підключення через Wi-Fi

При використанні даного типу підключення необхідно вибрати вашу Wi-Fi мережу і ввести пароль.

**Примітка**: Wi-Fi приймач активується тільки при відключеному Ethernet кабелі!

Компанія не гарантує якісну трансляцію телебачення через Wi-Fi мережу. Ми рекомендуємо підключати приставку через Ethernet кабель до мережі інтернет.

### Підключення через Ethernet

Підключення можна зробити допомогою патч-корду (мережевого кабелю), з'єднайте LAN порт маршрутизатора (роутера) з роз'ємом LAN приставки.

Після цього в налаштуваннях **Ethernet** перейдіть в пункт «**Расширенные** настройки», потім «**Настройки IP-адреса**» і виберіть «**ИСПОЛЬЗОВАТЬ DHCP**».

За замовчуванням, приставка автоматично встановлює оптимальний відео режим, який підтримує ваш телевізор.

# Оновлення прошивки до актуальної версії

В меню «Мои настройки» перейдіть в пункт «Об устройстве».

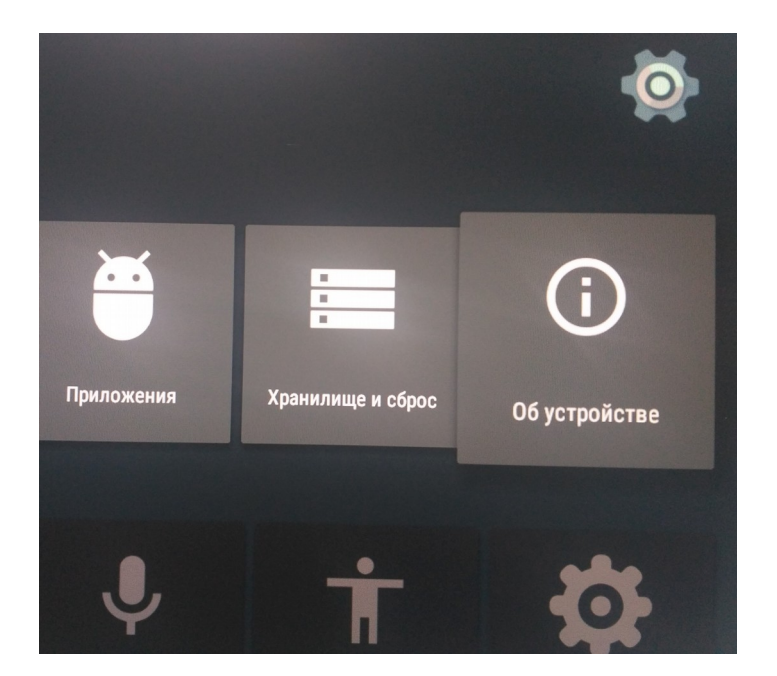

Виберіть «Обновление системы».

| Об устройстве | <b>(i)</b> | Обновление системы                     |
|---------------|------------|----------------------------------------|
|               |            | Название устройства<br><sup>ту2е</sup> |
|               |            | Перезапустить                          |
|               |            | Реклама                                |

Оберіть пункт **Online Update** і слідуйте підказкам приставки. Після оновлення прошивки приставка перезавантажиться.

## Налаштування IPTV

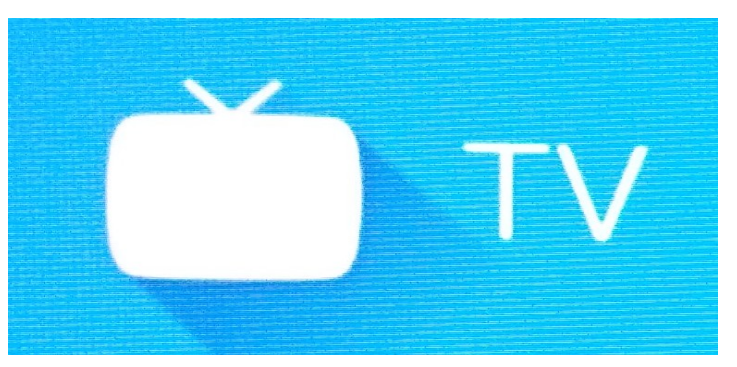

У розділі «Мои приложения» вибираємо додаток «TV»:

У меню програми вибираємо:

### INeXT LiveChannel $\rightarrow$ Список каналов $\rightarrow$ Интернет провайдер

Серед списку шукаємо назву провайдера:

#### «SUNLINE Network» $\rightarrow$ OK $\rightarrow$ Сделать активным $\rightarrow$ Готово

Для запуску телебачення при включенні приставки необхідно додаток додати в автозагрузку:

В розділі «Мои настройки» обираємо пункт «Автозапуск приложения».

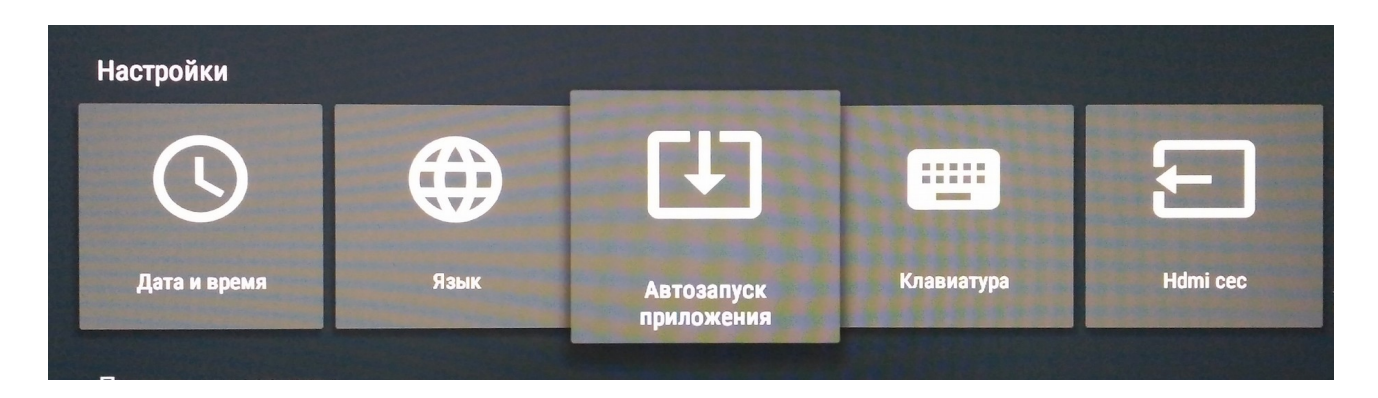

В списку вибараємо додаток Life TV і натискаємо кнопку OK.

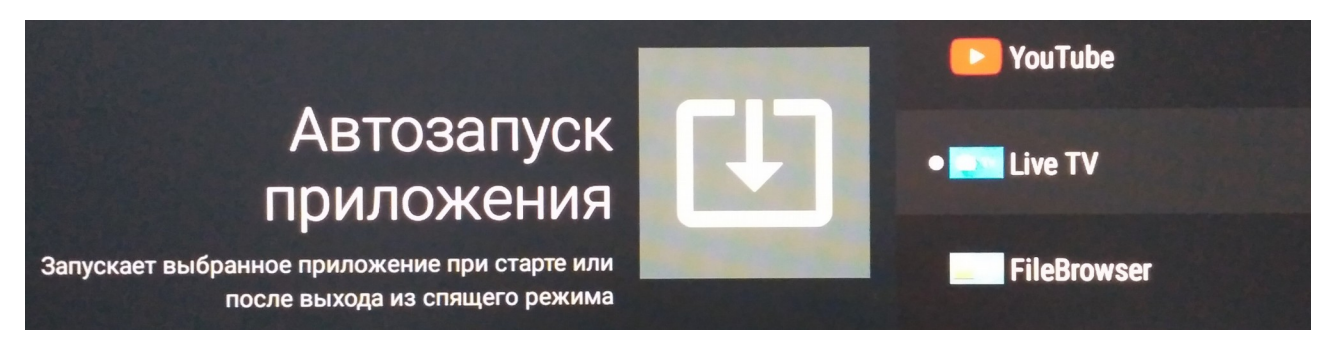

На цьому налаштування приставки для перегляду IPTV завершено.